# Geogebra

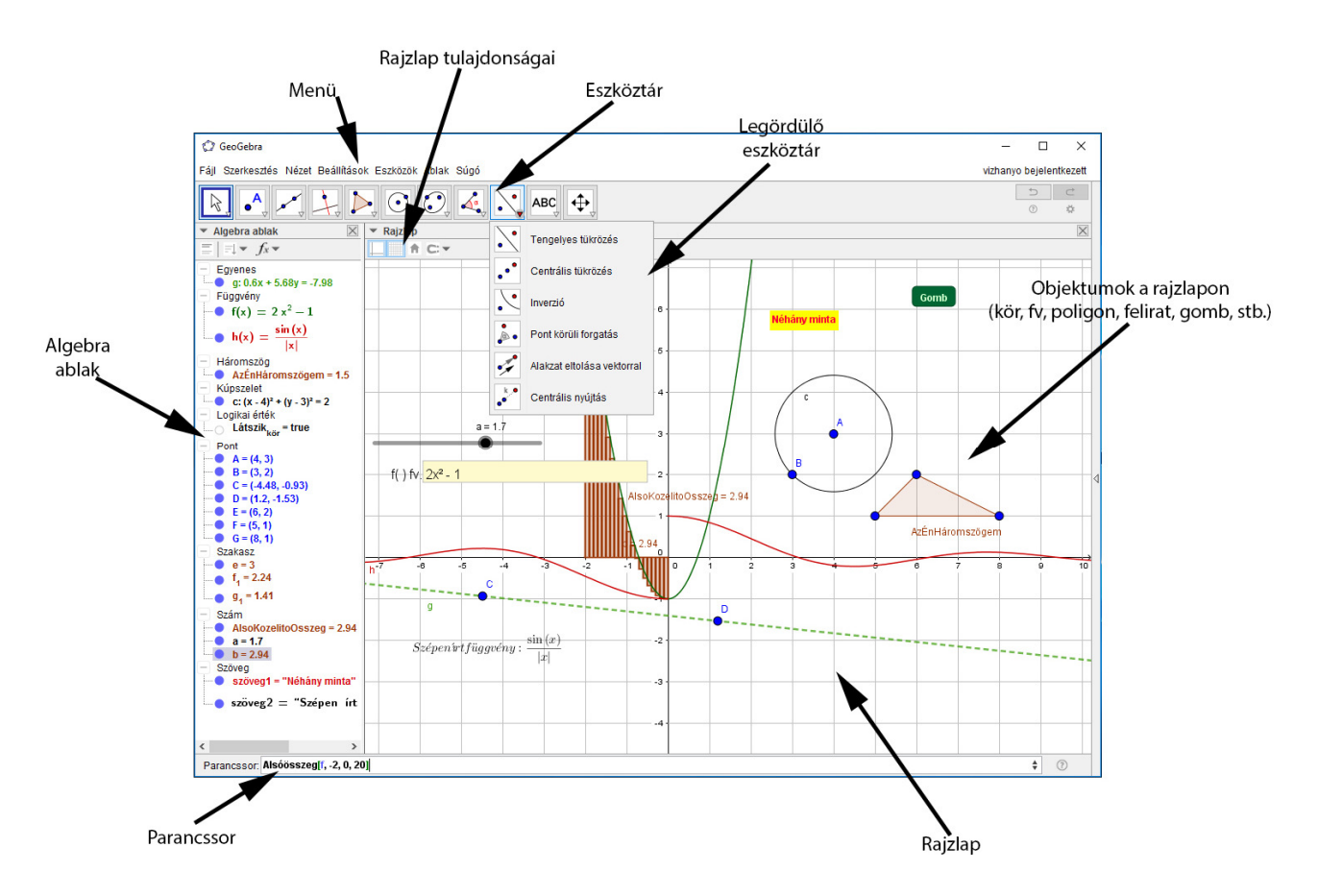

Ezt a képet külön is elküldtem.

Érdemes a következőket megfigyelni:

- 1) A **Rajzlap**on látható alakzatokhoz tartozó fv. vagy koord.gometriai egyenlet, vagy épp koordináta, hossz, vagy érték megjelenik az **Algebra ablak**ban.
- 2) Alul, a parancssorban lehet definiálni (később majd megtanuljuk, hogy másképp is) alakzatokat, értékeket.

Pl.: Most be van írva az f fv-re vonatkozó alsó közelítő összeg a [-2;0] intervallumon

- 3) Láthatunk egy kört: annak látjuk az egyenletét.
- 4) A háromszögnél az Algebra ablakban a területét látjuk, a csúcsainak a neve (E,F,G pontok) most nincs kiíratva a Rajzlapra, de az algebra ablakban látjuk a csúcsok koordinátáját; élei az Algebra ablakban a szakaszoknál vannak, be lehetne állítani, hogy hány tizedes jegyig írja ki a hosszukat.
- 5) Érdemes az algebra ablakban az objektumok előtti kis kék korongra kattintgatni: Kattintásra eltűnik a kék korong (• ), és nem látszódik az alakzat. Újra kattintva visszajön és látszódik. (Pl. a körön érdemes kipróbálni)
- 6) Ha az Eszköztár ikonjai közül a Bal oldalsó nyílra kattintunk, vagy eszeveszetten nyomkodjuk az Esc gombot (ezt a gombot szeretjük geogebrában a legjobban; ha valami olyan történik, amit nem értünk: akkor nyomogatjuk mint a süket...). Ez esetben az egér "kijelölő, vonszoló" eszközzé válik: vonszolhatjuk a háromszögünk csúcsát nézve, hogy hogy is változnak a csúcsok koordinátái, a háromszög területe, az élhosszok; vonszolhatjuk a kör kp-át v. kerületi pontját (érdemes!!), és megfigyelhetjük, hogy hogy is változik a köregyenlet; vagy éppen az "a" értékét definiáló csúszkát huzogathatjuk.

Ha már ennyit megteszünk, nagyon jó alappal indulunk a geogebra fölfedezésére.

- II) Geometria 1.:
  - 2 pont felvétele, rá egyenes; törlés; négyszög-fölvétele.: FIGYELJÜK, MI JELENIK MEG AZ ALGEBRA ABLAKBAN
    01\_tanm\_geogebra\_pont\_egyenes\_negyszog.ggb
  - 2) Üres lap: Háromszög köré írt kör: FIGYELJÜK AZ ESZKÖZ SÚGÓJÁT

| # | Eszköz  | Megadás                                                                                                    | Megjegyzés                                                                                                    |  |
|---|---------|----------------------------------------------------------------------------------------------------|----------------------------------------------------------------------------------------------------|--|
| 1 | ● A     | Pont felvétele: A és B                                                                                                    | Legyen bekapcsolva a rács: Pontok után: ESC, majd<br>mozgassuk a pontot: "Pont elfogás" ⊂ 🔽                                                                                                    |  |
| 2 |         | Egyenes két pontra                                                                                                    | Tulajdonságai: akár algebra ablakban, akár a rajz-lapon!:<br>Név-érték, Szín, stílus. PONT MUTATÁSA: algebra<br>ablakban a kék korongra kattintva                                                                                                    |  |
| 3 |         | Sokszög<br>Vegyük észre: van szabályos<br>sokszög gomb is!                                                                                           | Rajzolj ötszöget: 5 pont, a hatodiknak a kezdőre kattints!<br>Tulajdonságai: szín, átlátszatlanság<br>(MINDEN GOMBNAK VAN <b>HELP</b> JE!!!)                                                                                                    |  |
| 4 |         | Algebra ablak: a területét<br>mutatja.                                                                                                    | Menü: beállítások: kerekítés: 2 tizedes<br>Illeszd rácsra a pontokat: <b>Rácssokszög:</b> tényleg csak<br>egész illetve egész+fél lehet a terület. :-o                                                                                                    |  |
| 5 |         | Törlés: ami ki van jelölve: DEL                                                                                                    | Kijelölni rajzlapon: jobb egérgomb tartva és húzva az<br>egér Vagy: Algebra ablak: rákattintani. (nem a korongra)                                                                                                    |  |
|   |         | 02_tanm_geogebra_haromszog                                                                                                    | _kore_kor.ggb                                                                                                    |  |
| # | Eszköz  | Megadás                                                                                                    | Megjegyzés                                                                                                    |  |
| 1 |         | Sokszög: ABC háromszög<br>felvétele                                                                                                    | Záródnia kell!<br>Súgó: ha az ikon után a <b>fent jobbra megjelenő nevére</b><br><b>kattintasz</b> , kiírja a teendőket!                                                                                                    |  |
| 2 | •       | Szakaszfelezőpont                                                                                                    | Akár szakaszra klikk, vagy a két végpontjára klikk                                                                                                    |  |
| 3 | Ţ.      | Felezőpontban merőleges                                                                                                    | Lehet a pont az egyenesen vagy akár azon kívül is<br>Másik szakaszfelezőt is meg kell rajzolni: VAN<br>Szakaszfelező gomb is!                                                                                                    |  |
| 4 | $\succ$ | Metszéspont: (alakzatok<br>metszéspontja: minden pontot<br>kiad!) Szakaszfelezők metszés-<br>pontja: egyik felezőmerőlegesre<br>majd a másikra klikk | Jobb klikk: Átnevezés Q-ra (Szabad és függő alakza-<br>tok). CSAK AZ A PONT LÉTEZIK, AMIT LÉTREHOZUNK!<br>e                                                                                                    |  |
|   | • A     | <i>Metszéspont másképp</i> : Pont<br>felvétele: metszéspontra<br>mutatva                                                                             | Úgy rámutatni egérrel a metszéspontra, hogy<br>mindkettő egyenes kijelölődjék, majd Klikk!                                                                                                    |  |
| 5 |         | Kör: középponttal és kerületi<br>ponttal                                                                                                    | Vigyázni kell, érdemes az ESC-et nyomni minden<br>ügyködés után, mert újra kezdi a műveletet<br>Figyelem: Algebra ablakban: <b>KÖREGYENLET</b> !!!                                                                                                    |  |
| 6 |         | Segédvonalak eltüntetése                                                                                                    | Akár a rajzlapon: egér – jobb klikk … Vagy: az algebra<br>ablakban: akár egyszerre a két egyenest kijelölni és<br>jobb klikk. Vegyük észre, hogyha a rajzlapon az<br>egyenes fölé megyünk, akkor az algebra ablakban<br>kijelölődik és vice versa. VAGY: Alg. ablak: kék korong |  |
|   |         | Mozgasd a csúcsokat!                                                                                                    |                                                                                                    |  |
| 7 |         | Töröld a kört, majd ugyanez<br>egyszerűbben: Három pont                                                                                              | Vigyázat, így azonban kp-ot nem rajzol!                                                                                                    |  |
| 8 |         | Nagyítás, rajzlap vonszolása,<br>alaphelyzet                                                                                                    | Nagyítani: görgővel "kp-os hasonlósággal" működi. A<br>kp. ott van, ahol ah egér. Vonszolás: jobb egérgomb<br>lenyomva. Alaphelyzet:                                                                                                    |  |

### 3) Mértani hely, nyomvonal: Fél Thalesz-körbe: derékszögű háromszög, abba írt kör kp-jának nyomvonala – állandó szögben látjuk a Kp-ból 03\_tanm\_geogebra\_mertani\_hely\_nyomvonal.ggb

| #  | Eszköz | Megadás                                                                                       | Megjegyzés                                                                                                    |
|----|--------|-----------------------------------------------------------------------------------------------|----------------------------------------------------------------------------------------------------|
| 1  |        | Szakasz fölvétele                                                                             | Nevezzük át c-re (átfogó lesz)                                                                                                    |
| 2  |        | Szakaszfelezőpont                                                                             | Akár szakaszra klikk, vagy a két végpontjára klikk.<br>Nevezzük át Fc-re: Jobb klikk – Átnevezés – F_c                                                                                                    |
| 3  |        | Két pontra illeszkedő félkör                                                                  | Nem mindegy, hogy melyiket jelölöd ki először.<br>(Valójában így F₅ nem is kéne. ☺)                                                                                                    |
| 4  | •      | A derékszögű csúcs fölvétele                                                                  | Ha nem C a neve, át kell nevezni! Vegyük észre,<br>szépen sorban, ABC rendben nevez el mindent.                                                                                                    |
| 5  |        | Szakasz két végponttal: befogók<br>megrajzolása                                               | Nevezzük el őket helyesen!                                                                                                    |
| 6  |        | Szögfelezők (α és β-nál)                                                                      | Figyelem: ha három pontot adunk meg, akkor<br>a középsőnél nézi a szöget, és csak egy<br>szögfelezőt rajzol.<br>Ha két szakaszt v. egyenest klikkelünk, akkor<br>külső-belső szögfelező párt ad meg!                               |
| 7  |        | Szögfelezők metszéspontja                                                                     | Nevezzük át Q-ra a metszéspontot!                                                                                                    |
| 8  | Ĩ,     | Q-ból⊥c-re.                                                                                   | Addig ∄metszéspont, amíg nincs létrehozva!                                                                                                    |
| 9  |        | Talppont kijelölése                                                                           | Nevezzük át T <sub>q</sub> -ra. (Nem nagyon fontos,<br>úgysem kell, csak segédpont a sugár miatt.)                                                                                                    |
| 10 |        | Kör középponttal (Q), kerületi<br>ponttal (T <sub>Q</sub> ): a beírt kör                      | Lehetne definiálni: táv=Távolság(Q,c)<br>majd Kör kp-tal, táv sugárral.                                                                                                    |
| 11 | 1      | Segédvonalak (szögfelezők,<br>talppont, merőleges) eltüntetése                                | (Érdemes jó színeket használni, de figyeljünk<br>arra, hogy a színeknek legyen logikája!)                                                                                                    |
| 12 | 2      | Q pontra jobb-klikk: Nyomvonal<br>bekapcsolása (úszó menü)                                    | Így fogja a C mozgatása során kirajzolni, hogy<br>mi is a mértani helye a Q pont(ok)nak.                                                                                                    |
| 13 | æ      | C csúcs mozgatása                                                                             | ( CTR-f ) törli a nyomvonalat, vagy egy<br>egyszerű egérrel történő görgős nagyítás is.                                                                                                    |
| 14 |        | C csúcsra jobb klikk: Animálás be                                                             | Az animált pont azon a görbén fut, amihez<br>csatoltuk.<br>A rajzlap bal alsó sarkában az animációt ki-be<br>kapcsoló gomb.<br>Pont tulajdonságainál: Algebra fül: Sebesség,<br>Ismétlés, irány (csak egy irányból, oszcillál stb) |
| 15 |        | Két szakasz: AQ és BQ                                                                         | (A mozgást állítsuk meg, egyébként fürgének kell lenni ©):                                                                                                    |
| 16 |        | Az AQB szög megrajzolása                                                                      | 3 pont kijelölésével (a középsőnél van a csúcs)<br>v. két szakasz-egyenes kijelölésével.<br>Vigyázat: számít a sorrend: lehet külső szög is<br>belőle Szög tulajdonságai! (Jobb Klikk)                                             |
| 17 | 2      | C csúcs mozgatása                                                                             | Nyomvonal törlése: nagyítás-kicsinyítés, vagy<br>CTRL-F                                                                                                    |
| 18 |        | Jelölőnégyzet: alakzatok<br>megjelenítésének feltétele!<br>(Feleslegesen ne lássuk a szöget…) | Címke: "Szög", Alakzatok kiválasztása:<br>vagy a listából, vagy az algebra ablakból, de a<br>legjobb talán a rajzlapon klikkelni!<br>Algebra ablak: megjelent egy "Logikai érték".<br>Az eltüntethető alakzatok tulajdonságai…     |

III) Függvények:
1) f(x)=3x+4, illetve: x<sup>2</sup>-3x-4: 04\_tanm\_geogebra\_linearis\_es\_masodfoku\_fv.ggb

| #                                                                                 | Eszköz       | Megadás                                                                                             | Megjegyzés                                                                                        |  |
|-----------------------------------------------------------------------------------|--------------|----------------------------------------------------------------------------------------------------|---------------------------------------------------------------------------------------------------|--|
| 1                                                                                 |              | Parancssor: f(x)=1/2*x+4<br>g(x)=x^2-3x-4                                                           | Tulajdonságok: felirat: név; szín                                                                 |  |
| 2                                                                                 | $\mathbf{X}$ | Az egyenes és a parabola<br>metszéspontja                                                           | A metszéspont tulajdonságai: név és érték!<br>Menü: beállítások: kerekítés                        |  |
| 3                                                                                 | ● A          | Parabola x tengellyel adott metsz.<br>(ÚJ: "Roots" gomb!!!!)                                        |                                                                                                   |  |
| 4                                                                                 |              | Algebra ablak: jobb klikk a fv-en (v. a<br>rajzlapon a fv képén)<br>Tulajdonságok – Érték: x^2-3x-5 | Így átírjuk fv.: x²–3x–5-re.<br>Vagy csak lakonikusan: kettőt rákattintunk az<br>algebra ablakban |  |
| 5                                                                                 |              | Parancssor: Gyökök(f(x),-20,20)                                                                     | Így is lehet numerikus gyököt találni                                                             |  |
| 6                                                                                 |              | ZH pontok: név és érték!                                                                            | Algebra ablak: "Pont"-ra kattintva mind<br>kijelölődik! Pont tulajdonságai…                       |  |
| 2) Fv- trafó, fv. leszűkítés: abszolút érték fv.: g(): $[-3;4]$ ; g(x)=a· f(x) +b |              |                                                                                                    |                                                                                                   |  |

05\_tanm\_geogebra\_fv\_trafo\_\_\_abs\_fv\_\_leszukites.ggb

| #  | Eszköz      | Megadás                                                                                                    | Megjegyzés                                                                                                    |
|----|-------------|----------------------------------------------------------------------------------------------------|----------------------------------------------------------------------------------------------------|
| 1  |             | f(x)=?                                                                                                    | Létrejön, de nem lesz definiálva még az f() fv.                                                                                                    |
| 2  | a = 1       | Beviteli mező:<br>(Ezek után a rajzlapon magunk<br>"bevihetjük" a fv. definícióját)                                                          | Címke: "f( ) fv.:" Csatolt alakzat: f(x)<br>Érdemes a tulajdonságaiban a stílusnál a<br>szélességét 6-ra csökkenteni!                                                                                                    |
| 3  |             | Üssük be f()-nek a rajzlapon: 2x+1                                                                                                    | Szín: kék                                                                                                    |
| 4  |             | Parancssor: b=2                                                                                                    | Utána: algebra ablakban megjelenítés (b=2<br>előtti fehér korngrak klikk: kék lesz): csúszka<br>lett "Tulajdonságok": Beosztás: 0.5                                                                                                    |
| 5  | a=2         | Csúszka létrehozása<br>(nagyjából hasonló, mintha először<br>megadjuk: a=3 majd kitesszük<br>csúszkának)                                     | Név: "a", Beosztás : 1<br>Menü: Beállítások -> kerekítés: 1 tizedesjegy                                                                                                    |
| 6  |             | Parancssor: g(x)=a*abs(f(x))+b                                                                                                    | Szín: kék, Stílus: Vastagság=7                                                                                                    |
| 7  |             | Jelölőnégyzetek: (kipipálhatjuk, mit<br>akarunk látni, mit nem.)<br>Címke: Alap fv.: csatolva: f(x)<br>Címke: Abszolút érték: csatolva: g(x) | Figyeljük meg: az algebra ablakban megjelent<br>egy logikai érték.<br>Nevezzük át őket: "alap" és "absz" nevűre                                                                                                    |
| 8  | ABC         | Kiíratjuk a rajzlapra g függvényt:<br>Szöveg: g(x)= □<br>LaTeX formula (✓) vagy ( )                                                          | Az egyenlőség begépelése után: ebben az ablak-<br>ban: Alakzatok, és első sor, majd a megjelenő<br>üres dobozba begépelni: g. (Vagy az algebra<br>ablakban ráklikkelni) Szövegre jobb klikk:<br>Abszolút pozíció, majd tulajdonságok: Szöveg<br>ÖSSZETARTOZÓ DOLGOK: JÓ, HA AZONOS SZÍN. |
| 9  |             | Parancssor: L=–3; H=4 (Szűkítés korl.)                                                                                                    | Rakjuk ki csúszkának (leszűkítési interv. határok)                                                                                                    |
| 10 |             | Parancssor: h(x)=Függvény(g(x),L,H)<br>Ez valójában: g( ) fv. leszűkítése:<br>h( ): [L;H]→R, y=g(x)                                          | A többi fv-t tüntessük el; h( ) fv-t színezzük<br>zöldre, vastagon.<br>Réteg (Hogy ő legyen legfölül!)                                                                                                    |
| 11 |             | Szűkített: h(x)                                                                                                    | Ezt is ki tudjuk kapcsolni, ha kell.                                                                                                    |
| 12 | ABC         | Szöveg: h(x)= □                                                                                                    | Az egyenlőség begépelése után az egérrel az<br>algebra ablakban az h(x) fv-re klikkelünk. Legyen<br>zöld a szöveg                                                                                                    |
| 13 |             | Játsszunk egy kicsit az együtthatókkal                                                                                                    | , figyeljük meg, hogy változik a grafikon!                                                                                                    |
| 14 | Ceogebra: t | Gomb beszúrása: címke: alap helyzet<br>Script: (Mindent új sorban): L=-3 H=4<br>a=1 b=0 f(x)=?                                               | A Kattintásra fül alatt, hogy a gombra kattintva<br>induljon a parancssor.                                                                                                    |

Geogebra: tanaroknak

## 3) Függvény deriváltjának rajza, próbálgatás, gombok 06\_tanm\_geogebra\_derivalt.ggb

| #  | Eszköz | Megadás                                                                                                    | Megjegyzés                                                                                                    |
|----|--------|----------------------------------------------------------------------------------------------------|----------------------------------------------------------------------------------------------------|
| 1  |        | Parancs sor: f(x)=?                                                                                                    | Létrejön, de nem lesz definiálva még az f() fv.                                                                                                    |
| 2  | a = 1  | Beviteli mező:<br>(Ezek után a rajzlapon magunk<br>megadhatjuk a fv. definícióját)                                                                     | Címke: "f( ) fv.:" Csatolt alakzat: f(x)<br>Érdemes a tulajdonságaiban a stílusnál a<br>szélességét 6-ra csökkenteni!                                                                                                    |
| 3  |        | Üssük be f()-nek a rajzlapon: sin(x)                                                                                                    | Szín: piros                                                                                                    |
| 4  |        | Parancs sor: Próba_{fv}(x)=?                                                                                                    | Majd, ahogy az előbb, tegyük ki beviteli<br>mezőnek. Adjunk neki színt is.<br>Ezt is tegyük ki, beviteli mezőnek:                                                                                                    |
|    |        | Parancs sor: g(x)=Derivált(f(x))<br>vagy: g(x)=f'(x)                                                                                                   |                                                                                                    |
| 6  |        | Jelölőnégyzetek                                                                                                    | Próbaderiváltat mutat, illetve<br>"Szabad a gazda"                                                                                                    |
| 6  |        | Pont felvétele az f() fv-en.                                                                                                    | Nevezzük át E –re (érintési pont)                                                                                                    |
| 7  |        | Par.Sor.: Érintő[E, f(x)]                                                                                                    | Létrejön az érintő-egyenes. Nevezzük át "érintő"-<br>re! Legyen szaggatott!                                                                                                    |
| 8  |        | Meredekség(érintő)                                                                                                    | Létrejön egy szám (az aktuális meredekség)<br>Nevezzük át "meredség" -re                                                                                                    |
| 9  |        | Parancs sor: M=(x(E),meredekség)                                                                                                    | x(E) az E pont x koodinátája! Legyen az M<br>mérete kicsi, hogy a nyomvonal ne legyen<br>ormótlan. (Vigyázat: , és ; nem ugyanaz!!!)                                                                                                    |
| 10 |        | Jobb klikk M-en: nyomvonal.                                                                                                    | Mozgassuk E-t. Törlés: Ctr-f v. zoomolás                                                                                                    |
| 11 |        | Parancs sor: NyomvonalM=true                                                                                                    | Előkészítjük a nyomvonal kapcsoló gombot.                                                                                                    |
| 12 |        | Gomb beszúrása: Címke: "Nyomv…"                                                                                                    | Ha(NyomvonalM,NyomvonalatKapcsol(M,false),<br>NyomvonalatKapcsol(M,true))<br>NyomvonalM=Ha(NyomvonalM,false,true)<br>Legyen a gomb neve: nyomvonalgomb<br>Majd a scriptbe:<br>Ha(NyomvonalM,Szín(nyomvonalgomb,Green),S<br>zín(nyomvonalgomb,red)) |
| 13 | ABC    | Szöveg beszúrása                                                                                                    | Azért, hogy tudjuk, mikor van bekapcsolva<br>Tulajd.: Megjelenés feltétele: NyomvonalM                                                                                                    |
| 14 |        | Gomb beszúr: "Szivacs"                                                                                                    | Nagyítás[1] Állítgassuk be a gombot magunknak szépre.                                                                                                    |
| 15 |        | Par.Sor: Animáció=true                                                                                                    | Előkészítjük az animációt kapcsoló gombot                                                                                                    |
| 16 | ОК     | Gomb beszúr: "Animáció"                                                                                                    | Ha(Animáció,Animál(E,false),Animál(E,true))<br>Animáció=Ha(Animáció,false,true)                                                                                                    |
|    |        | Végül magunk adjuk meg, hogy lehessen beadni a próbaderiávltat,<br>mutassuk vagy se a próbaderiváltat, és "Szabad a gazda", mutassa a gép a deriváltat |                                                                                                    |

IV)

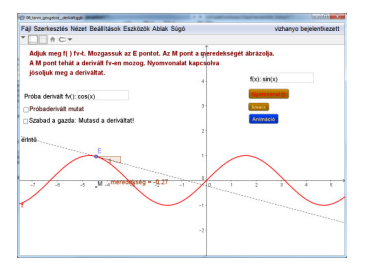

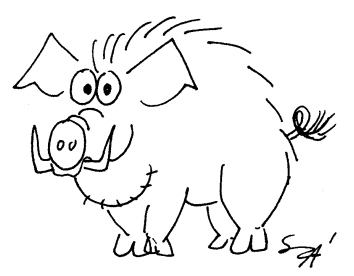

## IV) Egyéb 1) F

1) Kaleidoszkóp 07\_tanm\_geogebra\_\_kaleidoszkop.ggb

| # | Eszköz | Megadás                                                                                                    | Megjegyzés                                                                                                    |
|---|--------|----------------------------------------------------------------------------------------------------|----------------------------------------------------------------------------------------------------|
| 1 |        | Félegyenes                                                                                                    | Kb. középre kattintsunk először (utólag is<br>állíthatod a félegyenes helyzetét)                                                                                                    |
| 2 |        | Pont körüli forgatás: Először a Pont,<br>utána a forgatandó alakzat (most a<br>félegyenes), majd a szög: 120° + irány                                      | A fok jele: °, ha letörölted: Alt Gr-5, majd szóköz.<br>Ha kijelölöd az parancsikont, majd leviszed az<br>egeret róla, majd visszaviszed: úszó-help mutatja,<br>mit kell tegyél, vagy klikk a nevére fönt jobbra!                                                                                                    |
| 3 |        | Forgasd el az új egyenest még<br>egyszer ugyanígy.                                                                                                    |                                                                                                    |
| 4 |        | Az algebra ablakban tüntesd el a<br>pontokat (ne látszódjanak)                                                                                             | (Lehet egyszerre: a "Pont" szóra először bal klikk<br>– kijelölődnek, majd jobb klikk: alakzat mutatás                                                                                                    |
| 5 | • A    | Pont fölvétele<br>Majd nevezd át C-re                                                                                                    | Csak ne essék egyik félegyenesre se!<br>LEGYEN SZÉP NAGY A "C" PONT MÉRETE!                                                                                                    |
| 6 |        | Tengelyes tükrözés: Alakzat (C), majd<br>a tengely                                                                                                    | C-t tükrözd először az 1. félegyenesre, az új<br>tükörképet a következő egyenesre, így körbe: 5-<br>ször, hogy 6 pontod legyen.                                                                                                    |
| 7 |        | Jelöld ki az algebra ablakban a C-t és<br>az összes tükörképét.<br>Majd: jobb klikk: nyomvonal<br>bekapcsolása                                             | Klikk a C-n, majd a CTRL-t nyomva tartva a többi<br>ponton is Klikk.                                                                                                    |
| 8 |        | Egyszerre kijelölve ez a 6 pont:<br>Tulajdonságok:<br>Stílus fül: mérete: 9<br>Haladó fül: Dinamikus Színek:<br>Piros: x(C)<br>Zöld: y(C)<br>Kék: x(C)y(C) | x(C): ez tulajdonképpen a C pont első<br>koordinátája. x(C) y(C)=a két koord. szorzata<br>A dinamikus színek: Alapból: RGB színkód: Red,<br>Green, Blue: 0-255-ig, (hexadec: 00-FF-ig), így<br>pl.: #00 00 00 Black; #ff0000 Red ; ##fffffff<br>White stb.<br>A pont helyzetétől függőn változnak a<br>koordináták, úgy a színek is! |
| 9 |        | MOZGASD a C pontot                                                                                                    | Ablak törlése: CTRL-F, vagy görgetés (nagyít,<br>kicsinyít)<br>Érdemes a C-t más stílusú pontnak venni, és<br>akkor a pontok nevét el lehet tüntetni (Vagyis<br>megtaláljuk, melyiket kell mozgatni a 6 közül)                                                                                                    |

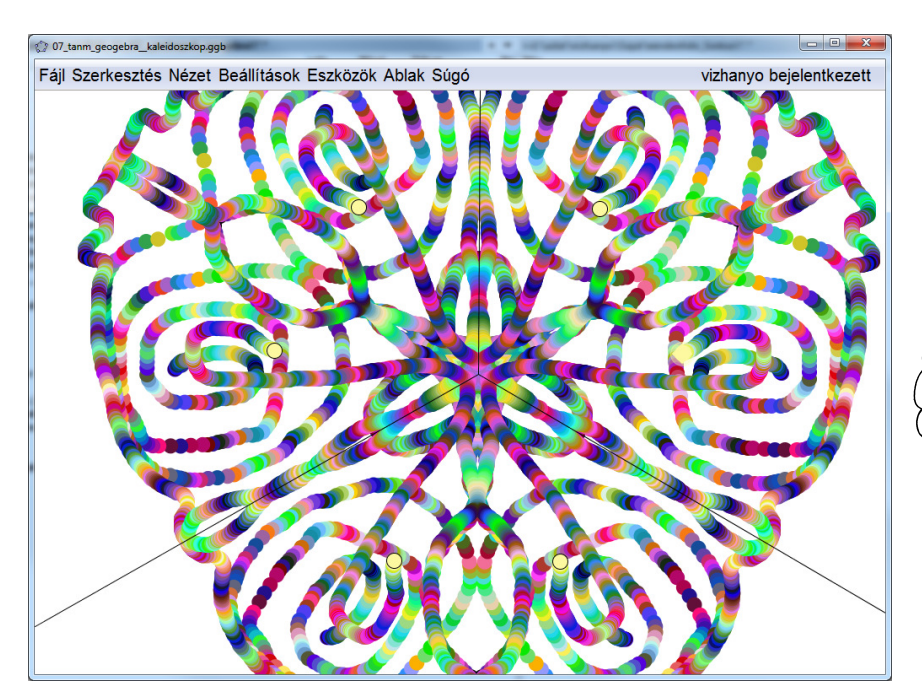

2)

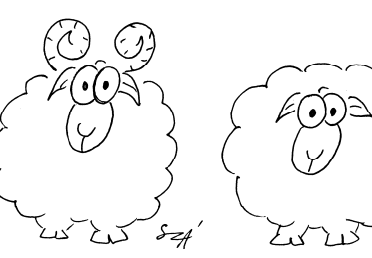

SA'

#### 2) SOROZATOK HASZNÁLATA

minta\_06\_sorozat\_\_paratlanokosszege\_szinuszfurier\_veletlenszamok.ggb (Elég egy fájlban egy sorozat, nem kell "váltó" gomb, azt majd mindenki maga, otthon)

| # | Eszköz             | Megadás                                                       | Megjegyzés                                                                                  |  |
|---|--------------------|---------------------------------------------------------------|---------------------------------------------------------------------------------------------|--|
|   | Véletlen bolyongás |                                                               |                                                                                             |  |
| 1 | a=2                | m (0-12000, Beo.: 20 Szélesség 600)                           | Így óvatosan húzogatva tényleg 20-anként lép                                                |  |
| 2 |                    | Par.sor: Sorozat[2*Véletlenszám[0, 1]<br>- 1, i, 1, m]        | Így +1 és −1 értékeket ad.<br>Nevezzük át a létrejövő listát: "véletlenlista"               |  |
| 3 |                    | Par.sor: Összeg[véletlenlista]                                | A létrejött számot nevezzük át: VéletlenÖsszeg-re                                           |  |
| 4 |                    | P.S.:<br>VéletlenÁtlag=VéletlenÖsszeg/m                       | Definiáltuk a véletlen sorozat átlagát                                                      |  |
| 5 | ABC                |                                                               |                                                                                             |  |
| 6 |                    | NÉZET MENÜ: Rajzlap 2.                                        | Állítsuk be, hogy középen lássuk a tengelyt                                                 |  |
| 7 |                    | Tengelyek aránya:                                             | Rajzlapon JOBB KLIKK: xTengely:yTengely: 1:200<br>Görgővel nagyítás-kicsinyítés: jól álljon |  |
| 8 |                    | P.S.: Szakasz[(0, 0), (0,<br>VéletlenÖsszeg)]                 | Legyen vastag, piros, nevezzük el                                                           |  |
|   | Szinusz sorfejtés  |                                                               |                                                                                             |  |
|   | a=2                | n (0-15), egész, beo: 1                                       |                                                                                             |  |
|   |                    | P.S: Sorozat[(-1)^(i + 1) x^(2i - 1) / (2i<br>- 1)!, i, 1, n] | Nevezzük át: Lista <sub>szinusz</sub> Ezt ne mutassa                                        |  |
|   |                    | P.S: Összeg[Lista_{szinusz}]                                  | Nézzük meg, mi történt… 😊                                                                   |  |

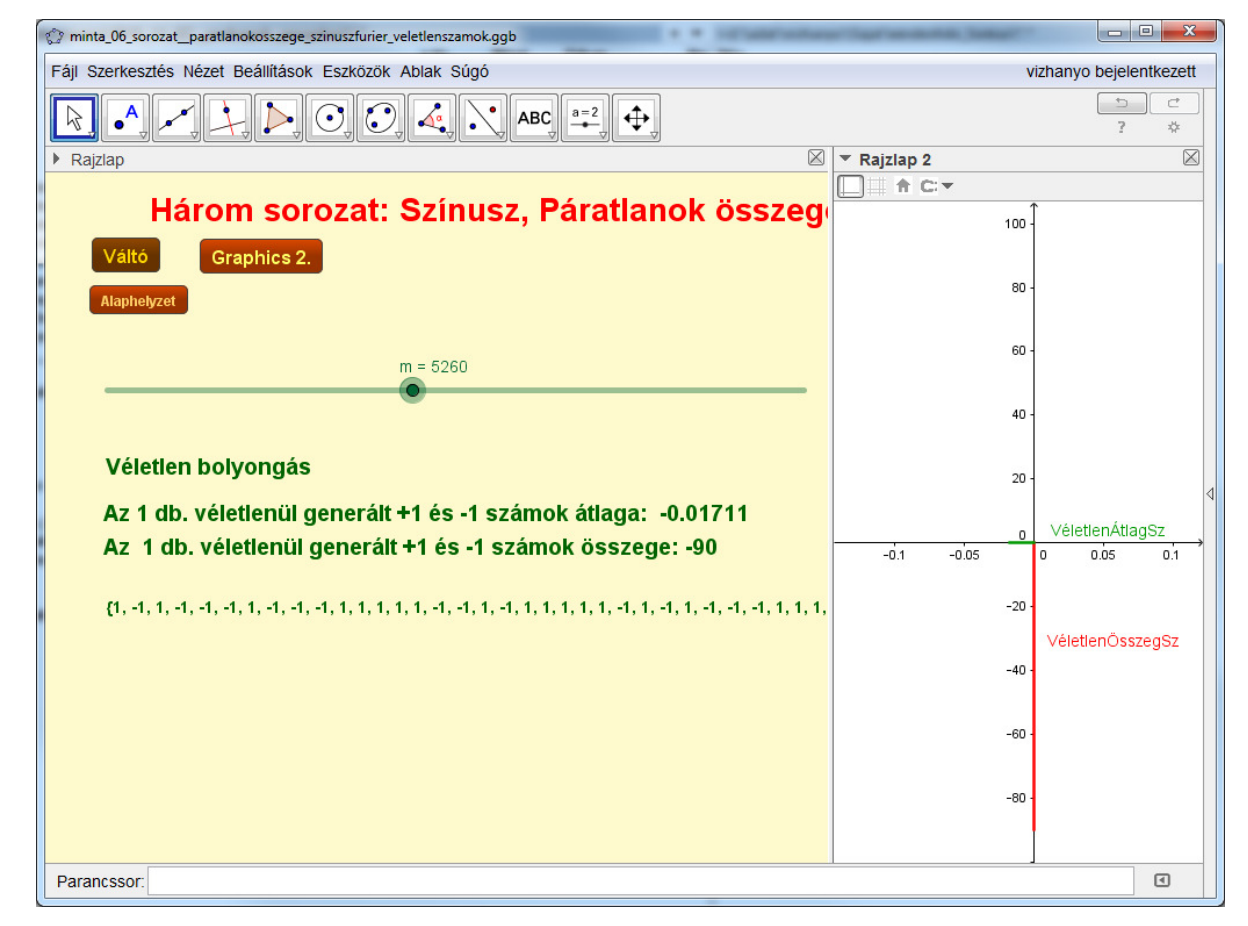

Vége. Elfáradtunk.

Geogebra: tanaroknak